## 映像授業 家庭受講について

利用環境について

必ずインターネットが使える環境でパソコンやスマートフォン、タブレットを使って視聴してください。 利用するためには、下記のものが必要です。

| パソコンを使用                           | 詳細                                                                                                    |
|-----------------------------------|----------------------------------------------------------------------------------------------------|
| パソコン                              | Windows 搭載パソコン<br>windows 7, 8, 8.1,10<br>※Windows RT 8.1 で視聴することは出来ません。<br>※Mac OS, Linux では視聴することは出来ません。 |
| <b>ブラウザ</b><br>(インターネットを見るためのソフト) | Internet Explorer 11<br>Microsoft Edge                                                                     |
| インターネット環境                         | 光回線推奨(ADSL も可)<br>※ADSL 回線の場合、周辺環境によって動画再生が遅くなる場合があります。                                                    |

| タブレット・スマホ使用   | 詳細                                                                                                    |
|---------------|----------------------------------------------------------------------------------------------------|
| タブレット・スマートフォン | android端末 ios端末(iphone、ipad)<br>※映像授業視聴用アプリ「wingnet_player」のダウンロードが必要です。<br>ページからのタブレット・スマートフォンで視聴する為の初回設定をご覧く<br>ださい。<br>※動画なのでデータ通信料がかかります。Wi-Fi 環境以外で見つづける<br>と通信速度制限がかかる場合があるのでご注意ください。<br>携帯電話会社のアクセス制限サービスに加入していたり、端末の機能<br>制限を設定していたりすると、使用できない場合があります。 |

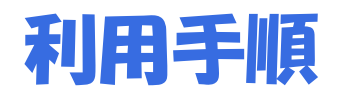

1. パソコンを利用する場合

① パソコンで Internet Explorer もしくは Microsoft Edgeを開きます。

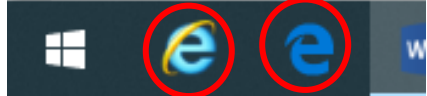

② I Microsoft Edgeのアドレスバーに以下の URL を入力します。
 入力後、キーボードの Enter キーを押してください。

| <url><br/>http://ur(</url> | ).link/BJbX/                                |
|----------------------------|---------------------------------------------|
| È €  スタート                  | × + ~                                       |
| $\rightarrow 0$            | http://ur0.link/BJbX/ http://ur0.link/BJbX/ |
|                            |                                             |

③ すると下のような画面が表示されるので、テキストに記載された ID とパスワードを入力し、 ログインボタンをクリックしてください。

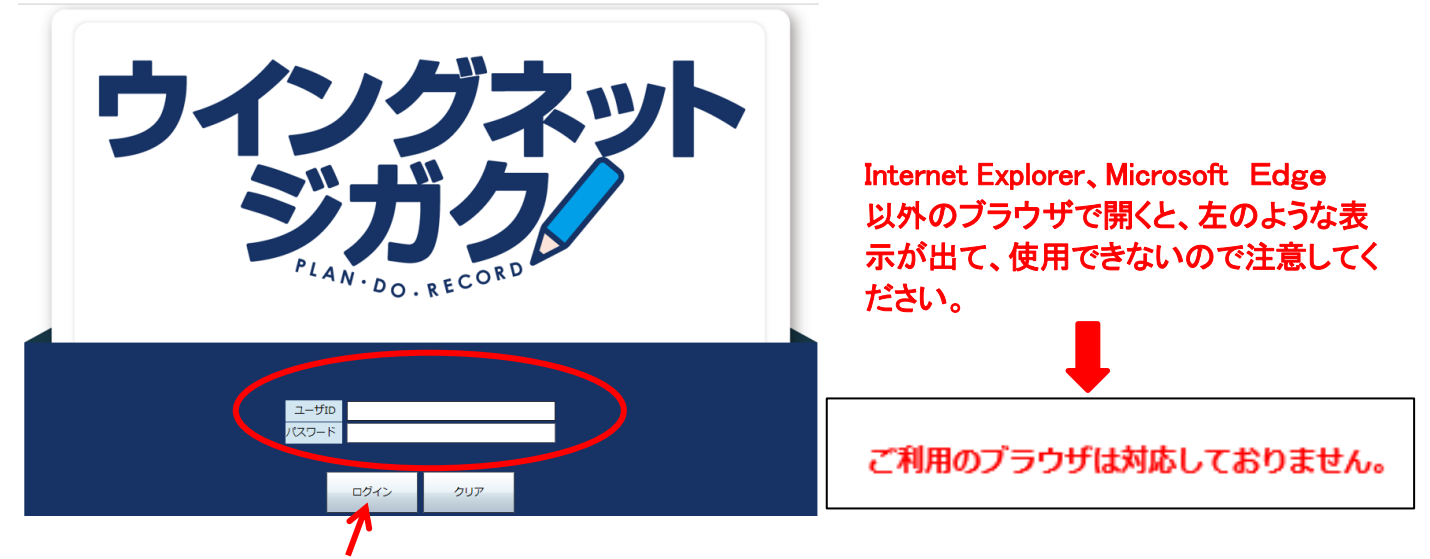

ID とパスワードを入力後、ログインボタンをクリック。

④ ログイン後、「カテゴリ学習」をクリックします。

| ー ホーム 👤 jigaku5               | 国受講登録 国カルテ 国学         | 習計画 ③参考資料 | ③記録を見る | 日お知らせ | €●ログアウト |
|-------------------------------|-----------------------|-----------|--------|-------|---------|
| カテゴリ学習 計画順学習 AI学習 トレーニング < 前週 | 2020/04/02~2020/04/08 | 翌週▶       |        |       |         |
| 講座一覧                          |                       |           |        |       |         |
| 対象期間に受講を予定している講座は存在しません。      |                       |           |        |       |         |
|                               |                       |           |        |       |         |

⑤ メニューが表示されますので、学習する教科・科目・単元…と進んでください。

⑥以下のように「受講を始める」ボタンが表示されたら、それをクリックします。

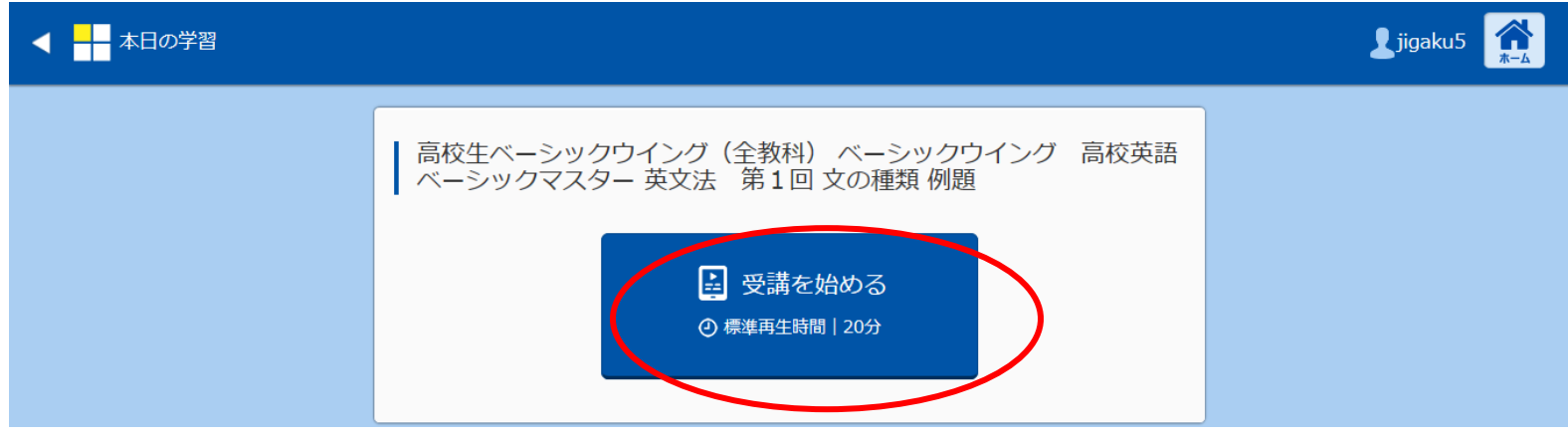

⑦ 下のようなメッセージが表示された後、自動的に授業が始まります。

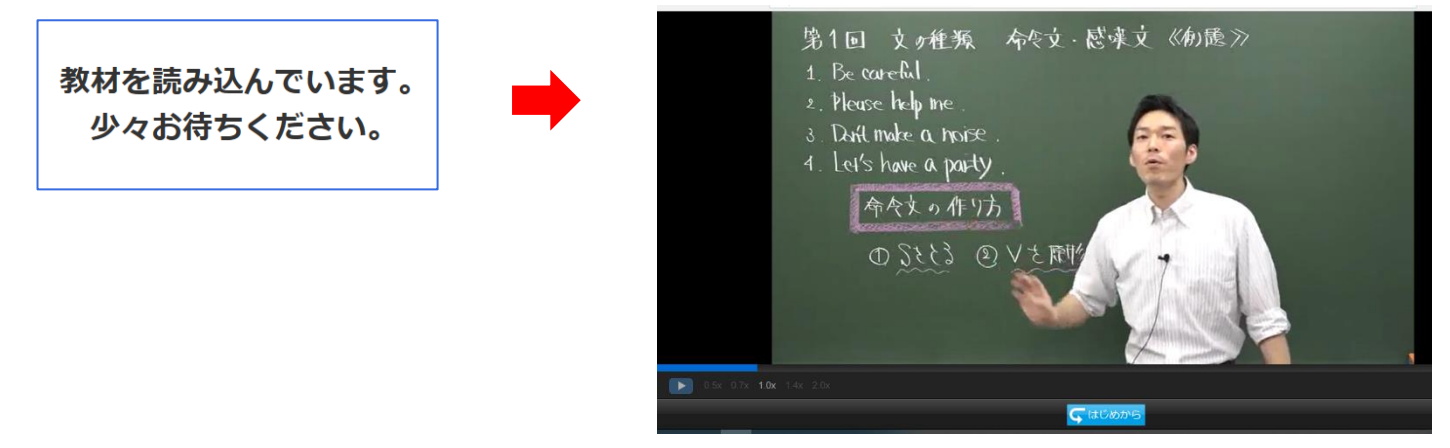

## タブレット・スマートフォンで視聴する為の初回設定

2. タブレット・スマートフォンを利用する場合 次のタブレット・スマートフォンの初回設定を行ってください。

手順① ベーシックウイング視聴用アプリ「Wingnet Player」をダウンロード

## ● a n d r o i d端末

Playストアからダウンロード

「wingnet」で検索。Wingnet Player をダウンロード

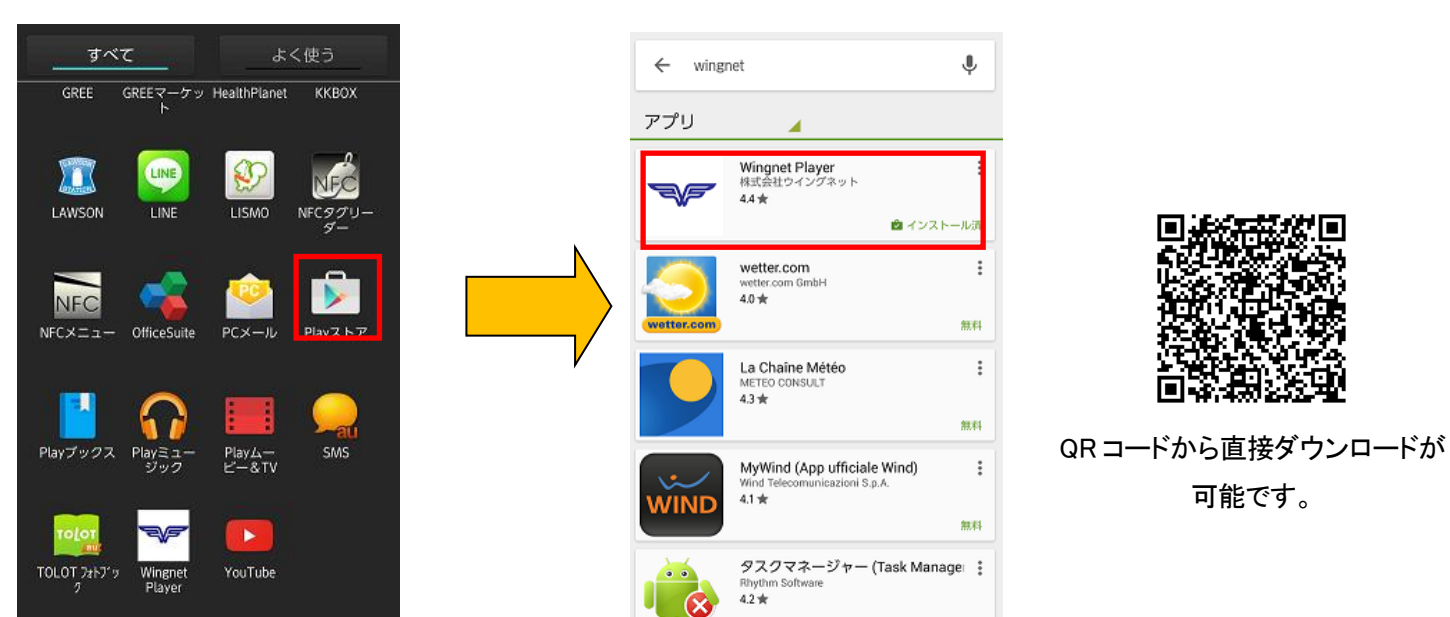

● i O S 端末 (iphone、ipad) 「wingnet」で検索。Wingnet Player をダウンロード App Storeからダウンロード

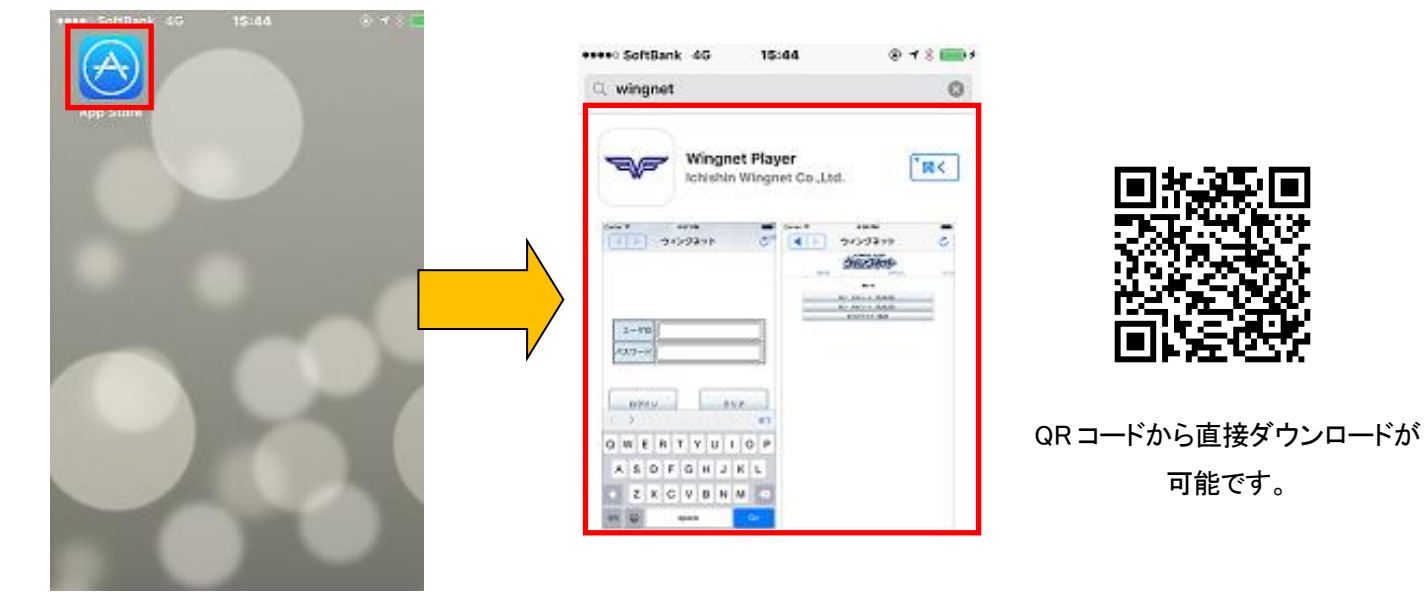

## ログイン後の操作

※android 端末、iOS 端末共通です。画面をタップして受講講座を選びます。

① ID とパスワードを入力し、ログインボタンをクリックしてください。

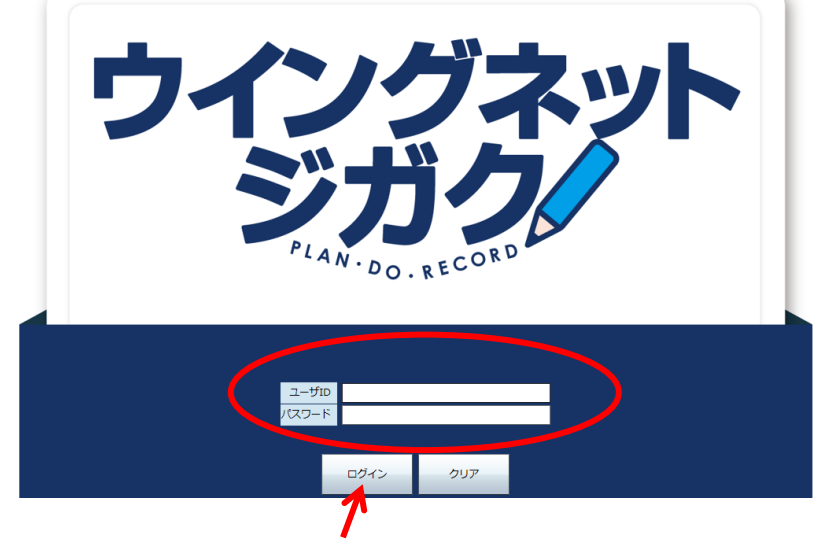

ID とパスワードを入力後、ログインボタンをクリック。

② ログイン後、「カテゴリ学習」をクリックします。

| ー ホーム <b>上</b> jigaku5        | 国受講登録 国カルテ 国学習        | 習計画 《参考資料 | の記録を見る | む知らせ | €●ログアウト |
|-------------------------------|-----------------------|-----------|--------|------|---------|
| カテゴリ学習 計画順学習 AI学習 トレーニング < 前週 | 2020/04/02~2020/04/08 | 翌週 ▶      |        |      |         |
| 講座一覧                          |                       |           |        |      |         |
| 対象期間に受講を予定している講座は存在しません。      |                       |           |        |      |         |
|                               |                       |           |        |      | _       |

- ③ メニューが表示されますので、学習する教科・科目・単元…と進んでください。
- ④ 以下のように「受講を始める」ボタンが表示されたら、それをクリックします。

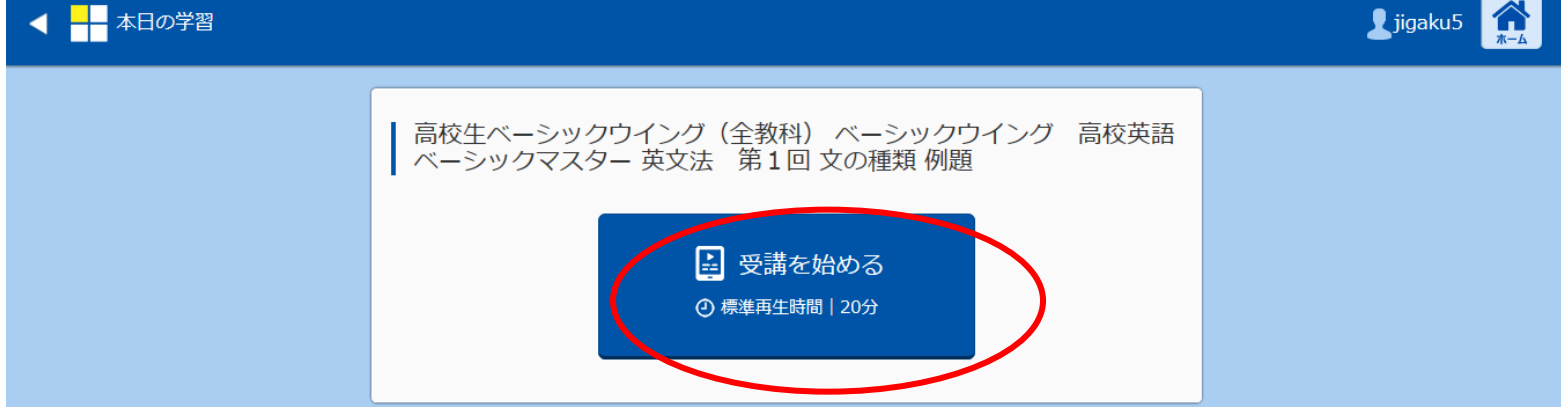

⑤ 下のようなメッセージが表示された後、自動的に授業が始まります。

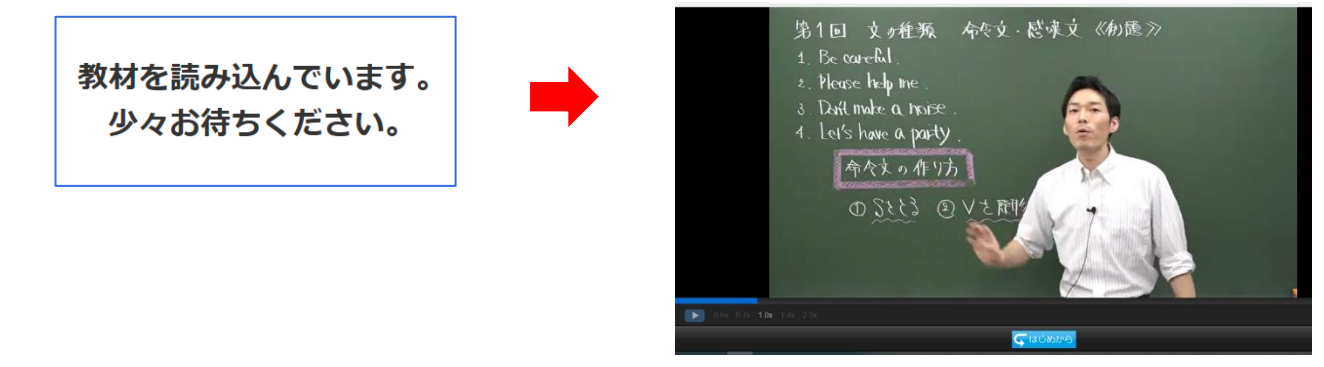

### 受講開始後の操作

#### ●android 端末

#### 1. 速度変更

映像が立ち上がった際に、左に速度変更ボタンが表示されます。+を押すと速く、-を押すと遅くなりますので、好みの速度に合わせてください。表示が消えている場合には、画面を一度押すと再度表示されます。

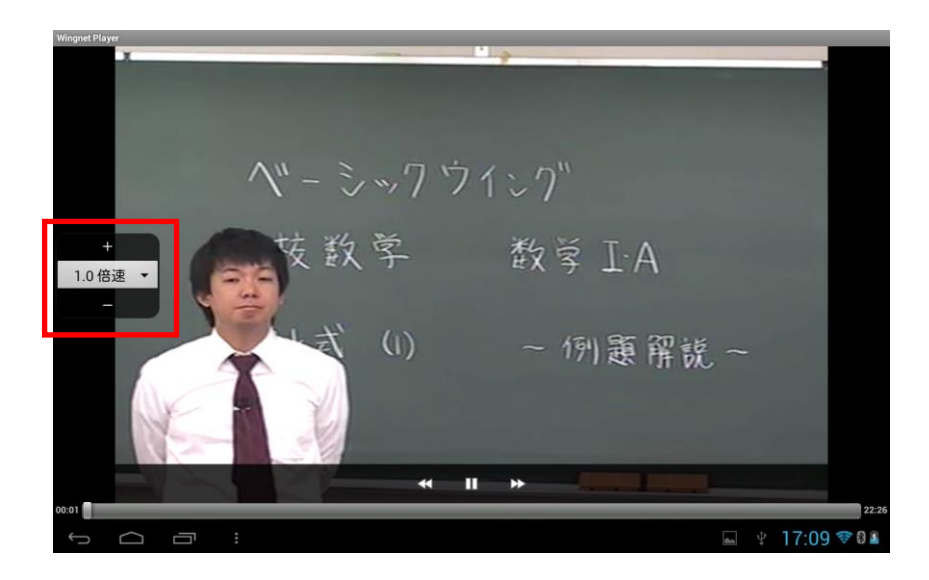

#### 2. 巻き戻し・一時停止・早送り

映像受講中に画面を押すと、画面下に巻き戻し・一時停止・早送りボタンが表示されます。

また、どこまで再生させているかを表すシークバーも表示されます。シークバーを押してスライドさせることで、画面 を一気に進めたり戻したりすることができます。

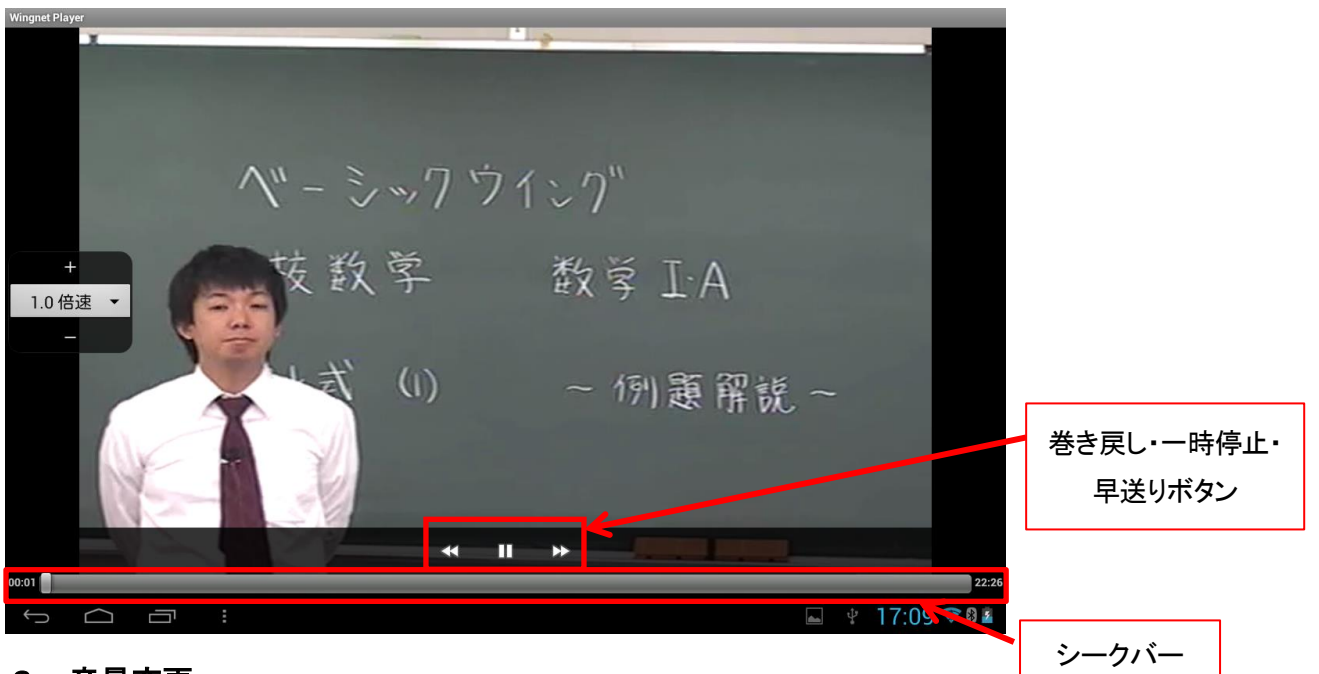

#### 3. 音量変更

筐体側面音量変更ボタンで調整してください。

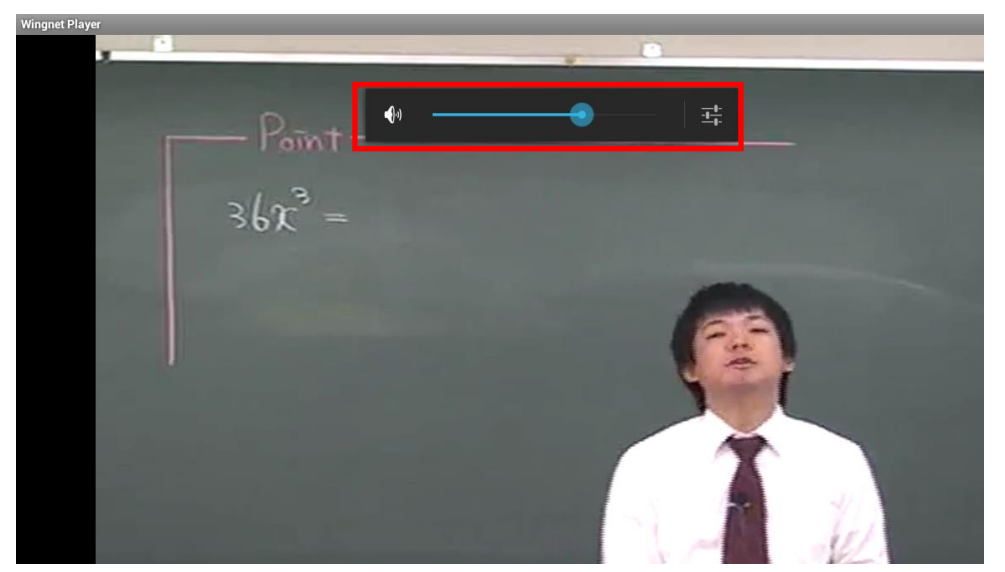

#### ●i0S 端末

プレーヤーが立ち上り、画面を一度タップすると上下に項目がでます。 各項目の説明は以下の通りです。

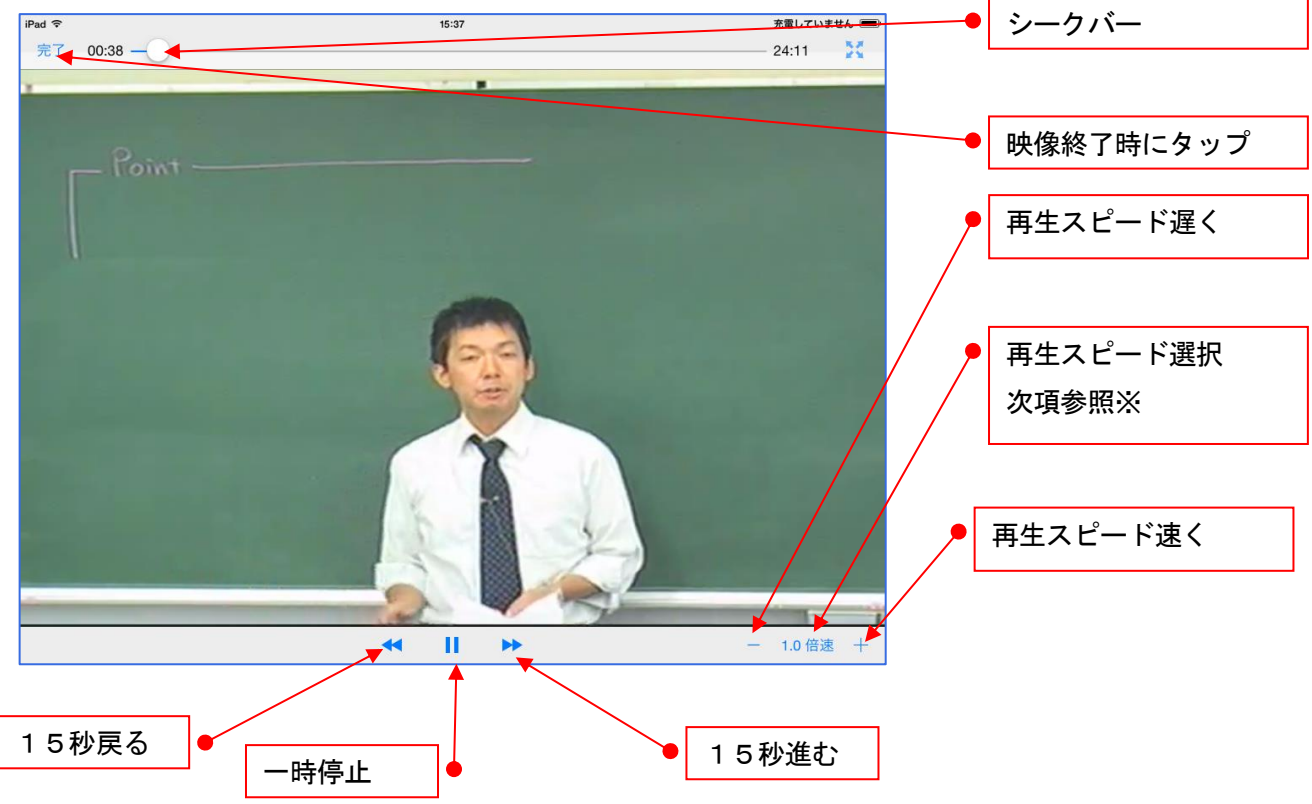

※右下の1.0倍速の文字をタップすると4つの速度から再生スピードが選択できます。

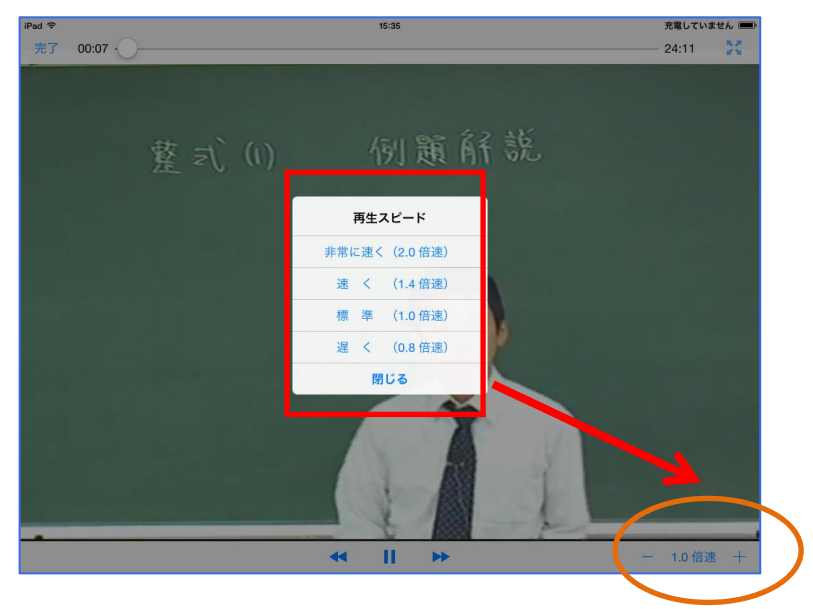

# よくある質問 Q&A

- Q. ログインページが表示されません。
- A. 入力した URL に間違いはありませんか?また、他の Web ページにアクセスは出来ますか? 他の Web ページにもアクセス出来ない場合は、インターネットの接続の問題が考えられます。 ご利用のインターネット会社へお問い合わせください。
- Q. ログインが出来ません。
- A. 正しい ID とパスワードが入力されていますか?再度確認をお願いします。 正しい ID とパスワードを入力してもログイン出来ない場合は、教室へお問い合わせください。
- Q.「ご利用中のブラウザは対応しておりません」と表示されます。
- A. ご利用中のブラウザは Internet Explorer もしくは Microsoft Edge ですか?その他のブラウザでは視聴することが出来ません。(3ページ参照)
- Q. 動画が再生されません。
- A.互換表示設定に「wingnet-web.com」が設定されているかご確認下さい。設定されているいる場合には削除してください。
- Q. 音声が出ません。
- A. パソコン本体の音量がミュートになっていませんか? また映像の音量が最小になっていませんか?確認をお願いします。
- Q. 動画がカクカク止まったりする。
- A. パソコンのメモリ不足が考えられます。お使いのパソコンのメモリが1GB以下の場合は、 メモリの増設が必要になる場合があります。 同時に他のソフトを起動している場合は、他のソフトを終了させてください。 その他に、インターネット回線の問題も考えられます。お使いのインターネット回線が光回線でない場合、インターネットからの情報取 得が遅くなり、動画がスムーズに再生されないことがあります。